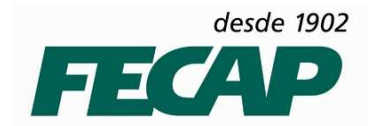

# MANUAL ALTERAÇÃO DA ASSINATURA DE E-MAIL (OFFICE 365)

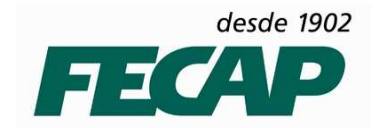

Este manual foi desenvolvido com o intuito de auxiliar na configuração do novo padrão de assinatura E-mail que será utilizado pelos colaboradores da FECAP.

Passo 1: Acesse-se a sua conta de E-mail (office 365)

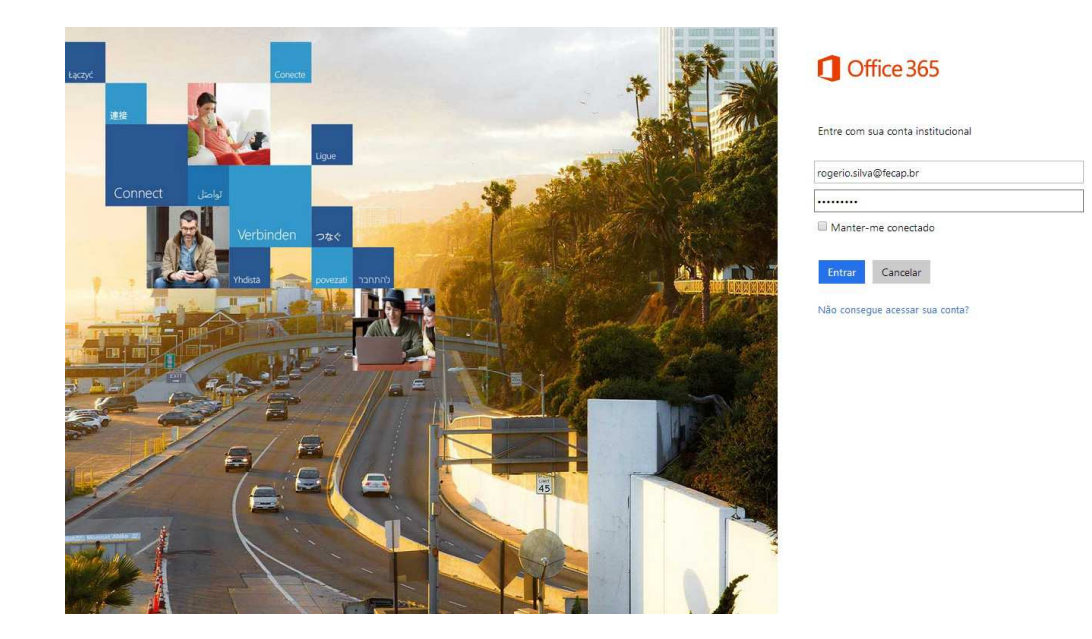

Passo 2: Do lado superior direito da sua tela clique em configurações > Opções

| Office 365                                         |                                                                                                    | Outlook Calendário | Pessoas ••• Administrador       |
|----------------------------------------------------|----------------------------------------------------------------------------------------------------|--------------------|---------------------------------|
| ) novo email                                       | pesquisar Email e Pessoas     ROGERIO GONCALVES DA SILVA CONVERSAS POR DATA      tudo não lídas para mim sinalizadas |                    |                                 |
| Favoritos                                          |                                                                                                    |                    |                                 |
| Perroar                                            |                                                                                                    |                    |                                 |
|                                                    |                                                                                                    |                    |                                 |
| logerio Goncalves da Silva                         |                                                                                                    |                    |                                 |
| Caixa de entrada                                   |                                                                                                    |                    |                                 |
| Rascunhos                                          |                                                                                                    |                    |                                 |
| Itens Enviados                                     |                                                                                                    |                    |                                 |
| ltens Excluídos<br>Anotações<br>Assinaturas do RSS | <ul> <li>-) Não há itens neste modo<br/>de exibição.</li> </ul>                                                      | Não h              | á itens neste modo de exibição. |
| Deleted Items                                      |                                                                                                    |                    |                                 |
| Drafts                                             |                                                                                                    |                    |                                 |
| Junk E-mail                                        |                                                                                                    |                    |                                 |
| Lixo Eletrônico                                    |                                                                                                    |                    |                                 |
|                                                    |                                                                                                    |                    |                                 |
|                                                    |                                                                                                    |                    |                                 |
|                                                    |                                                                                                    |                    |                                 |
|                                                    |                                                                                                    |                    |                                 |
|                                                    |                                                                                                    |                    |                                 |

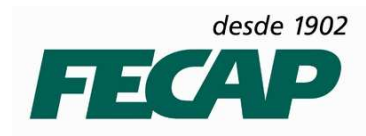

Aguarde carregar a pagina de configuração:

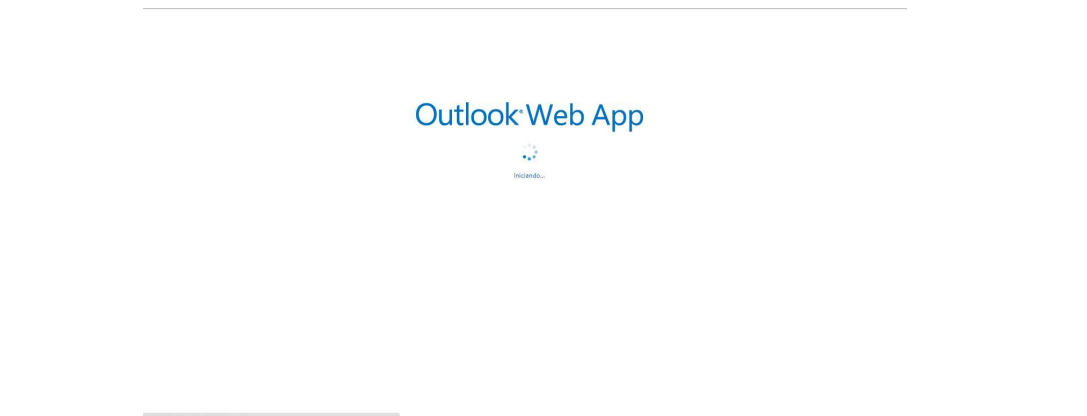

Passo 3: Do seu lado esquerdo no menu de opções clique em "configurações"

| Office 365                                                              |                                                                                                | Outlook Calendário Pessoas 🚥 Administrador 🚽 Rogerio 🔷 🔻 🧔 🕇                                                                                                    |
|-------------------------------------------------------------------------|------------------------------------------------------------------------------------------------|----------------------------------------------------------------------------------------------------|
| 6                                                                       |                                                                                                |                                                                                                    |
| opções                                                                  | minha conta contas conectadas                                                                  |                                                                                                    |
| conta                                                                   | Foto                                                                                           | atalhos para outras coisas que você pode faze                                                                                                    |
| organizar email<br>grupos<br>caixas de correio de site<br>configurações |                                                                                                | Verificar email de todas as suas contas em um só lugar<br>Definir uma mensagem de resposta automática<br>Conecte o seu dispositivo móvel ou celular à sua conta<br>Conectar o Outook a esta conta |
| telefone                                                                | geral                                                                                          | Encaminhar seu email<br>Alterar sua senha                                                                                                    |
| bloquear ou permitir<br>aplicativos                                     | Nome para exolição:<br>ID de Usuário:                                                          | Importar os contatos de uma conta de email existente                                                                                                    |
|                                                                         | Ublitzção da Caixa de Correio<br>1.27 GB usados. Em 49.5 GB, você não poderá enviar<br>emails. |                                                                                                    |
|                                                                         | Números de Contato<br>Telefone comercial:<br>Celular:                                          |                                                                                                    |
|                                                                         | Configurações para acesso POP ou IMAP<br>Editar informações                                    |                                                                                                    |

| Office 365                                  |                                                                                                    | Outlook Calendário Pessoas Administrador - Rogerio - 🗸                                                        |
|---------------------------------------------|----------------------------------------------------------------------------------------------------|----------------------------------------------------------------------------------------------------|
| Ð                                           |                                                                                                    |                                                                                                    |
| pções                                       | email calendário regional                                                                                                    |                                                                                                    |
| conta                                       | assinatura de email                                                                                                    | confirmações de leitura                                                                                       |
| organizar email                             | Verdana 10 B I U #x E E E E E E # 22                                                                                                   | Escolha como responder a solicitações de confirmação de leitura.<br>® Perquintar antes de enviar uma resposta |
| grupos                                      | Rogério Gonçalves da Silva                                                                                                    | Sempre enviar resposta                                                                                        |
| caixas de correio de site                   | Analista Suporte Tecnico<br>Fundação Escola de Comércio Álvares Penteado - FECAP<br>Av. Liberdade, 532 - CEP: 01502-001 São Paulo - SP | O Nunca enviar resposta                                                                                       |
| configurações                               | Tel.: 55 (11) 3272 4229<br>www.fecap.br                                                                                                |                                                                                                    |
| telefone                                    |                                                                                                    | painel de leitura                                                                                             |
| bloquear ou permitir<br>Habilite essa opção | Incluir automaticamente minha assinatura em mensagens que eu enviar                                                                    | Ao escrever mensagens de email:                                                                               |
| aplicativos                                 |                                                                                                    | Digitar no painel de leitura                                                                                  |
|                                             |                                                                                                    | 🔘 Digitar em uma nova janela                                                                                  |
|                                             | formato de mensagem                                                                                                    | Escolha quando os itens devem ser marcados como Lidos.                                                        |
|                                             | Sempre mostrar Cco                                                                                                    | Marcar o item exibido no Painel de Leitura como Lido                                                          |
|                                             | Sempre mostrar De                                                                                                    | Aguardar 5 segundos antes de marcar o item como lido                                                          |
|                                             | Redigir mensagens neste formato: HTML 🔻                                                                                                | Marcar o item como Lido quando a seleção for alterada Não marcar automáticamente os itens como Lidos          |
|                                             | Easte de accessore                                                                                                    |                                                                                                    |
|                                             | Calibri 12 B I U A                                                                                                    |                                                                                                    |
|                                             | Tana da Para da                                                                                                    | ~                                                                                                    |
|                                             | salvar                                                                                                    |                                                                                                    |
|                                             |                                                                                                    |                                                                                                    |

Passo 4: Selecione e exclua a sua atual assinatura de E-mail.

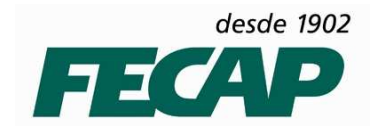

I

**Passo 5:** Copie e cole o modelo da assinatura no campo "**Assinatura de E-mail**" no Office 365 como mostra a imagem abaixo.

#### Novo Modelo de Assinatura:

| Rogério Gonçalves da Silva<br>Analista Suporte<br>Fundação Escola de Comércio Álvares Penteado – FECAP<br>Av. Liberdade, 532 - CEP: 01502-001 São Paulo - SP<br>Tel.: 55 (11) 3272 4229 |
|----------------------------------------------------------------------------------------------------|
| <u>www.fecap.br</u>                                                                                                    |

\_\_\_\_\_

Após copiar o modelo de assinatura altere o **NOME, FUNÇÃO E RAMAL**, para finalizar clique em **SALVAR** como mostra a imagem abaixo.

| Office 365                                                                                                    |                                                                                                    | Outlook Calendário Pessoas Administrador 🗸                                                                                                    | Rogerio Goncalves da Silva 👻 🧔 📍 |
|----------------------------------------------------------------------------------------------------|----------------------------------------------------------------------------------------------------|----------------------------------------------------------------------------------------------------|----------------------------------|
| C                                                                                                    |                                                                                                    |                                                                                                    |                                  |
| opções                                                                                                    | email calendário regional                                                                                                    |                                                                                                    |                                  |
| conta<br>organizar email<br>grupos<br>caixas de correio de site<br>configurações<br>telefone<br>bloquear ou permitir | assinatura de email<br>Calibri 10 B I 및 4x 플 플 플 플 플 플 플 플 플 또 약<br>A 응 등 등 이 Ac Strate<br>Rogêrio Gonçalvez da Silva<br>Analista Suporter Técnico<br>Fundação Escola de Comérico Álvares Penteado - FECAP<br>Ay, Liberdade, 532 - CEP: (1502-001 São Paulo - SP<br>Tal: 55 (11) 3272 4229 -<br>ywww.fscabtr | confirmações de leitura<br>Escola como responder e solicitações de confirmação de leitura.<br>© Perguntar antes de enviar uma resposta<br>© Sempre enviar resposta<br>© Nunca enviar resposta<br>painel de leitura<br>Ao escrever mensagens de emait:                                                                                           |                                  |
| aplicativos                                                                                                    | formato de mensagem  Sempre mostrar Cco Sempre mostrar De Redigir mensagens neste formato: HTML Fonte da mensagem:                                                                                                    | Digitar no painel de leitura     Digitar em uma nova janela     Escolha quando os itens devem ser marcados como Lidos     Marcar o item exibido no Painel de Leitura como Lido     Aguardar 5 segundos antes de marcar o item co     @ Marcar o item com Lido quando a seleção for alterad     @ Não marcar automaticamente os itens como Lidos | me lido                          |
|                                                                                                    | Calibri 12 B I U A<br>Trans de Primerete                                                                                                    |                                                                                                    |                                  |

**Passo 6:** Para retornar a sua tela inicial da sua conta de E-mail clique em **OUTLOOK** na barra superior da tela. **Pronto, sua assinatura de E-mail foi configurada com sucesso.** 

|                           | CLIDUE EM "OUTLOOK" VOL                                                                                                    | AR PARA SUA CAIXA DE ENTRADA.                                    |
|---------------------------|----------------------------------------------------------------------------------------------------|------------------------------------------------------------------|
| oçoes                     | email calendario regional                                                                                                    |                                                                  |
| conta                     | assinatura de email                                                                                                    | confirmações de leitura                                          |
| organizar email           | Calibri 12 B I ∐ akk 등 등 등 등 등 등 45 9⊻                                                                                                | Escolha como responder a solicitações de confirmação de leitura. |
| arupos                    | A 🖗 🚝 🍓 🤤 x' x, M 🕫                                                                                                    | Perguntar antes de enviar uma resposta                           |
|                           | Analista Suporte Técnico                                                                                                    | Sempre enviar resposta                                           |
| caixas de correio de site | Fundação Escola de Comércio Alvares Penteado - FECAP<br>Av. Liberdade, 532 - CEP: 01502-001 São Paulo - SP<br>Tel.: 55 (11) 3272 4229 | Vunca enviar resposta                                            |
| telefone                  | www.fecap.br                                                                                                    | wateral also late our                                            |
|                           |                                                                                                    | painer de reitura                                                |
| loquear ou permitir       | Incluir automaticamente minha assinatura em mensagens que eu enviar                                                                   | Ao escrever mensagens de email:                                  |
| aplicativos               | Es mens decontrocemente minina axinteria em menargena que sa coman                                                                    | Digitar no painel de leitura                                     |
|                           |                                                                                                    | 🔘 Digitar em uma nova janela                                     |
|                           | formato de mensagem                                                                                                    | Escolha quando os itens devem ser marcados como Lidos.           |
|                           | Sempre mostrar Cco                                                                                                    | Marcar o item exibido no Painel de Leitura como Lido             |
|                           | Sempre mostrar De                                                                                                    | Aguardar 5 segundos antes de marcar o item como lido             |
|                           | 5. C                                                                                                    | Marcar o item como Lido quando a seleção for alterada            |
|                           | Realgir mensagens neste formato: HIML •                                                                                               | 💿 Não marcar automaticamente os itens como Lidos                 |
|                           | Fonte da mensagem:                                                                                                    |                                                                  |
|                           | Calibri 12 B I U A                                                                                                    |                                                                  |
|                           | Tanka da Francisa                                                                                                    | ~                                                                |

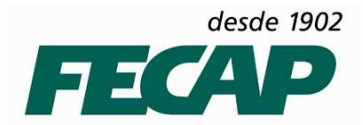

#### Informações sobre as configurações da Assinatura de E-mail

Rogério Gonçalves da Silva - Fonte 10, tipo de fonte "VERDANA", Negrito. Analista de Suporte - Fonte 10, tipo de fonte "VERDANA". Fundação Escola de Comércio Álvares Penteado - FECAP - Fonte 10, tipo de fonte "VERDANA", FECAP em Negrito e caixa alta. Av. Liberdade, 532 - CEP: 01502-001 São Paulo - SP - Fonte 10, tipo de fonte "VERDANA". Tel.: 55 (11) 3272 4229 - Fonte 10, tipo de fonte "VERDANA". www.fecap.br...- Fonte 10, tipo de fonte "VERDANA".

Obs: Alinhar texto à esquerda

### EM CASO DE DÚVIDAS, DIFICULDADES, SUGESTÕES OU FALHAS, POR FAVOR, CONTATE COM DEPARTAMENTO DE TECNOLOGIA E INFORMAÇÃO DA FECAP, EM:

- ✓ 011 3272-2297
- ✓ 011 3272-2294
- ✓ suporte@fecap.br

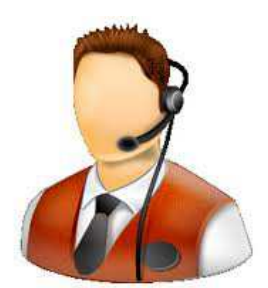